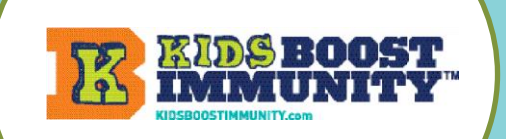

IN

SIGN UP

teacher/student teacher
 homeschool teacher

school administrator / government
 health care provider

Please confirm \*

I confirm that I am a teacher or another profession selected above, and over 19 years of

Create new account

l am a... o student

age. \*

Log in

homeschool parent (temporarily homeschooling due to COVID-19)

Reset Password (For Teachers Only)

Sign-up to Kids Boost Immunity Select Grade & Access Learning Module Lessons

Create A Class/Team Students Join To Access Lesson/Quizzes

### Sign-up for a teacher account on Kids Boost Immunity. It's easy!

- 1. Go to <u>www.kidsboostimmunity.com</u>
- 2. Click on SIGN-UP on the top right corner.
- 3. Click on teacher/student teacher under Create new account.

Confirm that you are a teacher

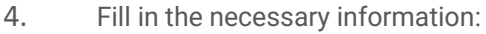

- First & last name
- City, Province
- Phone number
- Password
- Email
- School organization/District
- Select subject(s) you teach
- 5. **Click** on the **Create new account** button. This takes a few seconds.

**Create new account** 

6. KBI will approve a school email teacher account quickly (within 24 hours but usually within 1-2 hours).

Respond to a confirmation email that might be in your SPAM/JUNK folder and you then have a KBI teacher account for as long as you use this email. No need to ever sign up again.

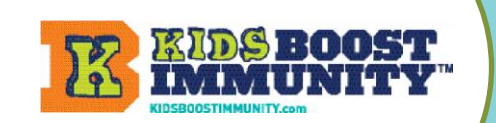

Sign-up to Kids Boost Immunity Select Grade & Access Learning Module Lessons

Create A Class/Team Students Join To Access Lesson/Quizzes

#### Select Grade & Access Learning Module Lessons

- 1. Go to <u>www.kidsboostimmunity.com</u>
- 2. Click on LOGIN on the top right corner. After the one-time signup, you always use LOGIN on KBI.
- 3. To view lessons click on the LESSONS button.
- 4. Here you will be prompted to Select a grade.Click on Select and choose a Grade from 4 to 12.Then click on Continue.
- 5. The Learning Modules will be shown for your grade level.

Click on any Learning module to see the lessons.

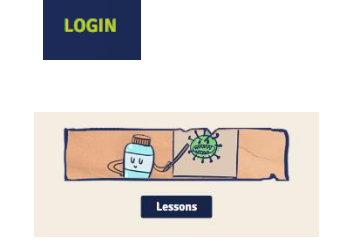

#### Select a grade

Our learning modules are designed to match the curriculum for various grade levels. Please select a grade to continue

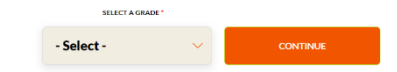

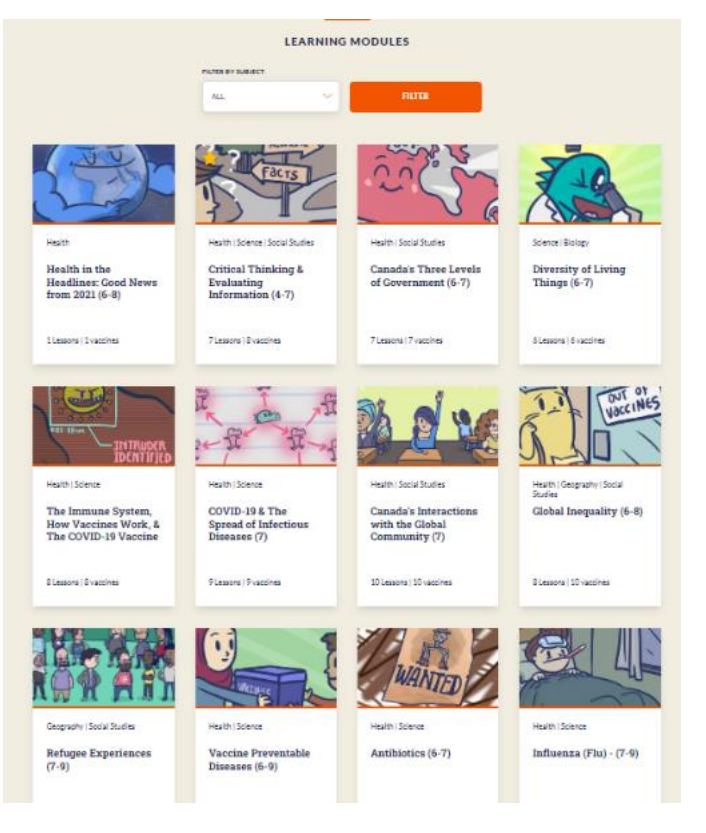

![](_page_2_Picture_0.jpeg)

Sign-up to Kids Boost Immunity

Select Grade & Access Learning Module Lessons

Create A Class/Team Students Join To Access Lesson/Quizzes

THE LESSONS

# 6. Here are some of the lessons for the learning module Critical Thinking and Evaluating Information for grade 7.

The lesson view includes:

- The number & title
- Approximate time for the lesson
- Lesson Plans are shown if available.

| This Learning Module includes an Intr | o Quiz and a Final Quiz. Read more about intro and Final Quizze                                                                                                    |
|---------------------------------------|----------------------------------------------------------------------------------------------------|
|                                       | 01 - The Power of the Story         (2) 20 minutes approx.       (2) <u>View Scores</u> V       View Leason Flack)         Unit Place Critical Thinking & Evaluating Information (4-7)                                                                      |
|                                       |                                                                                                    |
| TRUST<br>ME!                          | 02 - How to Collect Trustworthy<br>Information: The TRAAP Test<br>© 30 minutes approx. @ <u>view Some</u><br>View Lesson Fin(s)                                                                                                    |
|                                       | Unit Plan: Critical Thinking & Evaluating Information (4+7)                                                                                                    |
|                                       |                                                                                                    |
|                                       |                                                                                                    |
|                                       | 03 - Primary and Secondary Sources         (4-7)         ④ 25 minutes approx.         ♥ View Laston Plan(s)         Primary and Escondary Sources (4-7)                                                                                                    |
|                                       |                                                                                                    |
|                                       |                                                                                                    |
| ACCHERT FACTOR                        | 94 - Thinking Critically, About<br>Information: Beware of Bias - Part 1 (4-<br>7)<br>(2) 30 minutes approx: (8) <u>View Sorres</u><br>View Lensor Florid)                                                                                                   |
| Taria                                 | 04 - Thinking Critically. About         Information: Beware of Bias - Part 1 (4-<br>7)         ③ 30 minutes approx: இ <u>View Scores</u> Y         Y         Y         View Lance Flink)         Unit Plan: Critical Thinking & Exclusing Information (4-7) |
| Reality<br>File 15                    | 04 - Thinking Critically About         Information: Beware of Bias - Part 1 (4-<br>7)         ③ 30 minutes approx: 魚 ViewScores         ✓ ViewLesson Plants)         Unit Plan: Critical Thinking & Evaluating Information (4-7)                            |

7. Click on each lesson to preview content. Lessons are designed to engage diverse learners and include a variety of images, videos, interactive games and are supported by audio.

NOTE - Teachers and students have different views.

![](_page_2_Picture_13.jpeg)

![](_page_3_Picture_0.jpeg)

<u>Sign-up to Kids Boost Immunity</u> <u>Select Grade & Access Learning Module Lessons</u>

Create A Class/Team Students Join To Access Lesson/Quizzes

#### Create a class/team for students to join so they can access lessons/quizzes

1. Go to www.kidsboostimmunity.com and LOGIN click on LOGIN on the top right corner. 2. Go to My Teams on the Menu. My Tea 3. Click on Add team **My Teams** 4. Follow the simple instructions on the site to make a team/class. A number of steps are optional. Add team NOTE -The most important step is creating a 'team registration code'. This is a combination of YOUR last name and a unique phrase.

In the example below the teacher's last name is Miller. The unique phrase they have created is 2022Test. Thus, the class/team registration code is **miller-2022Test**.

This teacher will share **miller-2022Test** with all of the students who need to join this specific class/team.

| This team's registration code is your last name + your unique phrase.<br>Enter your unique phrase | 2022Test |
|---------------------------------------------------------------------------------------------------|----------|

#### THIS TEAM'S REGISTRATION CODE IS BELOW: miller-2022Test

- Students will be required to enter this code when they sign-up, and this code determines which team/class they join.
- They will be required to enter this only once (during sign-up).
- Decide how you want to share this code with your students (preferably electronically so they can copy & paste).

NOTE - Teachers can make as many teams as they like. It is suggested that teachers make one team per class unless this does not meet individual student needs.